# TEAM SALES WEBBORDER

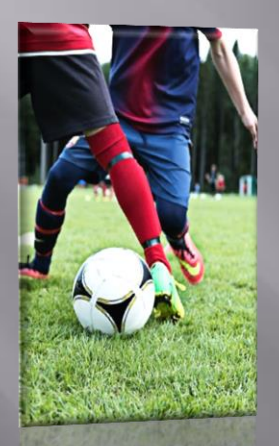

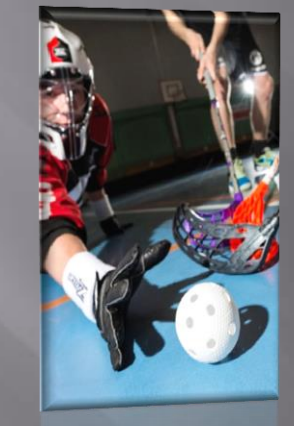

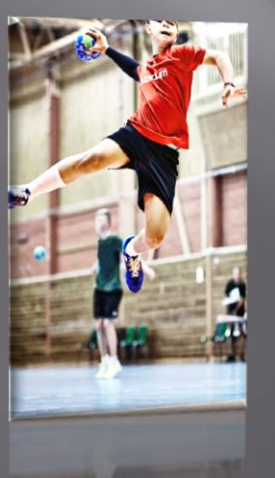

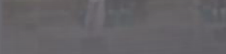

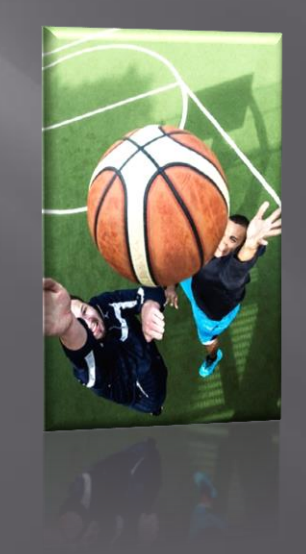

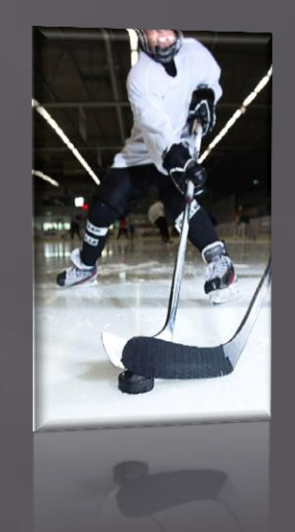

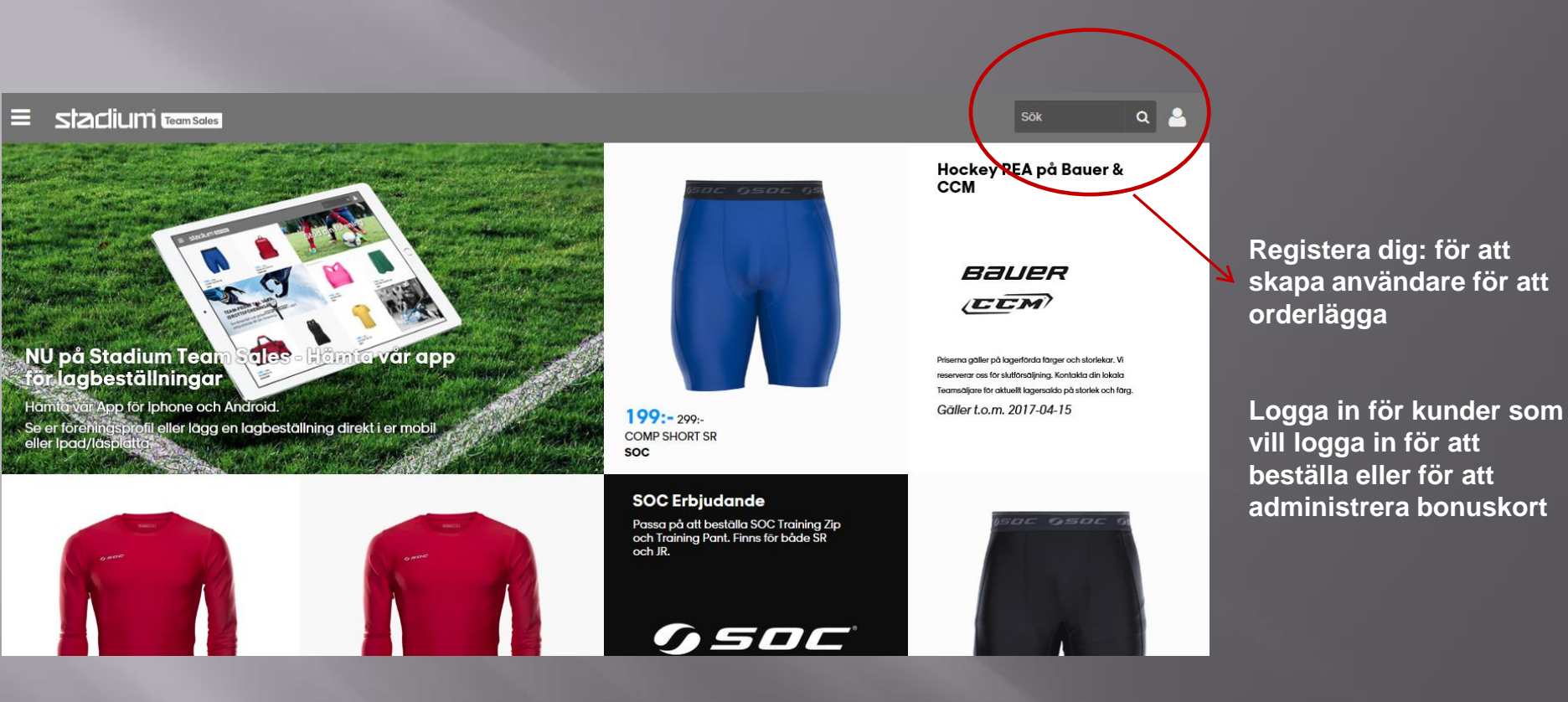

#### ۹ 🔒 Staclium Team Sales REGISTRERA Information om Stadium Team Sales webbshop Förnamr Efternamn\* Här registrera du dig som användare för Stadium Team Sales webbshop för föreningsbeställningar. Personnummer\* Telefonnummer Efter att du har registrerat dig kommer du att se orderhistorik på beställningar gjorda för laget eller föreningen. Adress Vänligen fyll i personuppgifter \* = obligatoriska uppgifter här till vänster. Din e-postadress kommer att bli ditt användarnamn. Det finns möjlighet att ha fler än en förening per stnummer Ort användare, välj den butik föreningen tillhör och sedan väljer ni er förening samt ett lösenord och därefter "Spara". vändarnamn)\* E-postadress Repetera e-postadress\* Nār du ār klar, klicka på "Skicka" då kommer dina kunduppgifter inklusive användarnamn och lösenord att sparas, samt att det skickas ett bekräftelsemail till angiven mailadress. BUTIKS- OCH FÖRENING SUPPGIFTER Nästa gång du ska handla loggar du in med det användarnamn och lösenord du Butik\* registrerat här. Har du registrerat dig tidigare men glömt dina inloggningsuppgifter kan Välj... du klicka på "logga in" sedan "Har du glömt ditt lösenordet" ett mail skickas till administratör. Förening\* Lägg till Förutsättning för att få Teampris är att vi trycker en 8 cm Stadium logo på de överdelar ni köper (förutom i de fall där förtryckt Stadium logo redan finns). LÖSENORD Lösenord\* Repetera lösenord\* Medlemskapet är kostnadsfritt! Spara

Registrera dig genom att fyll i uppgifter enligt bild.

**Obligatoriska uppgifter \*** 

#### Stactium Team Sales

#### Q 🐣

### REGISTRERA

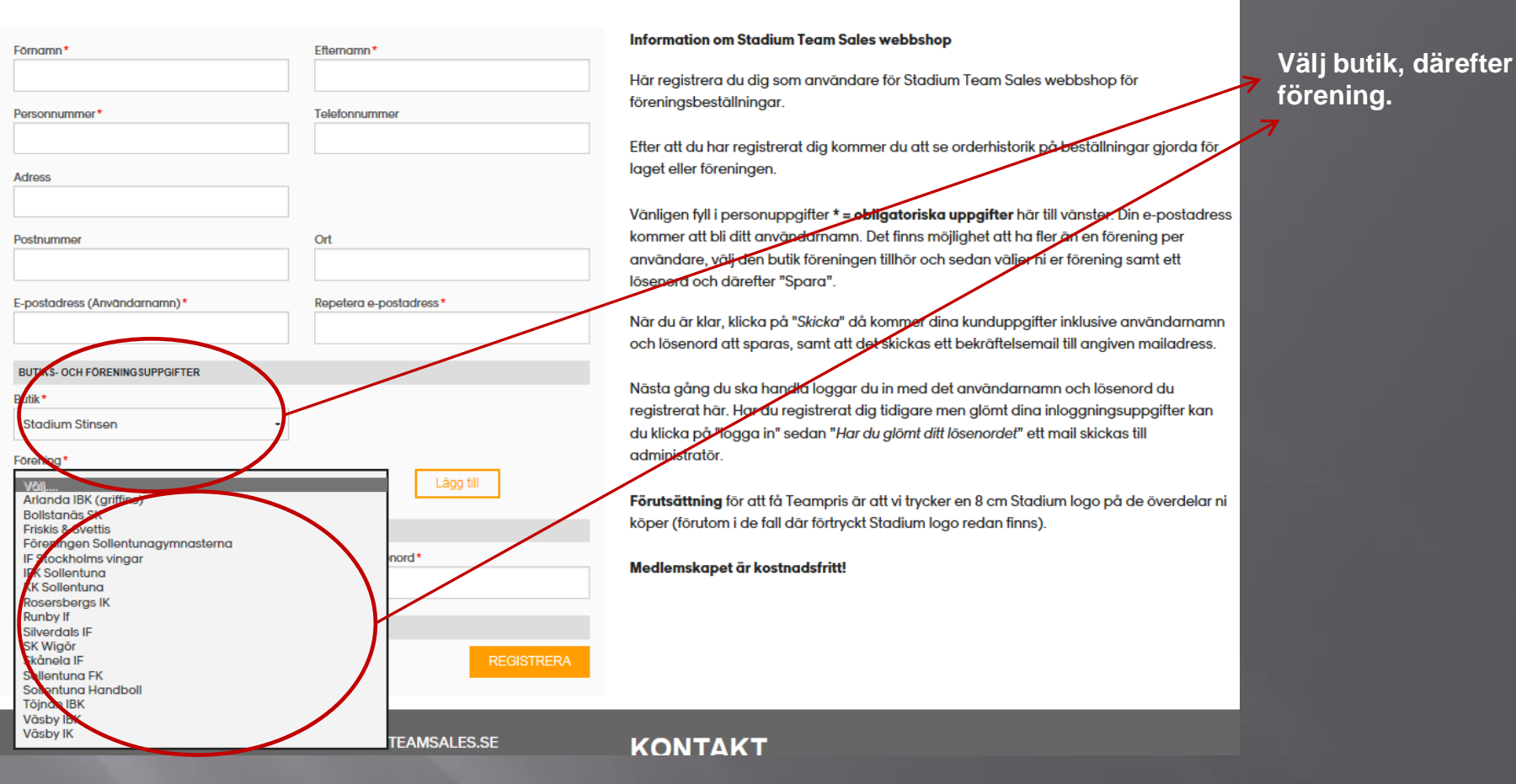

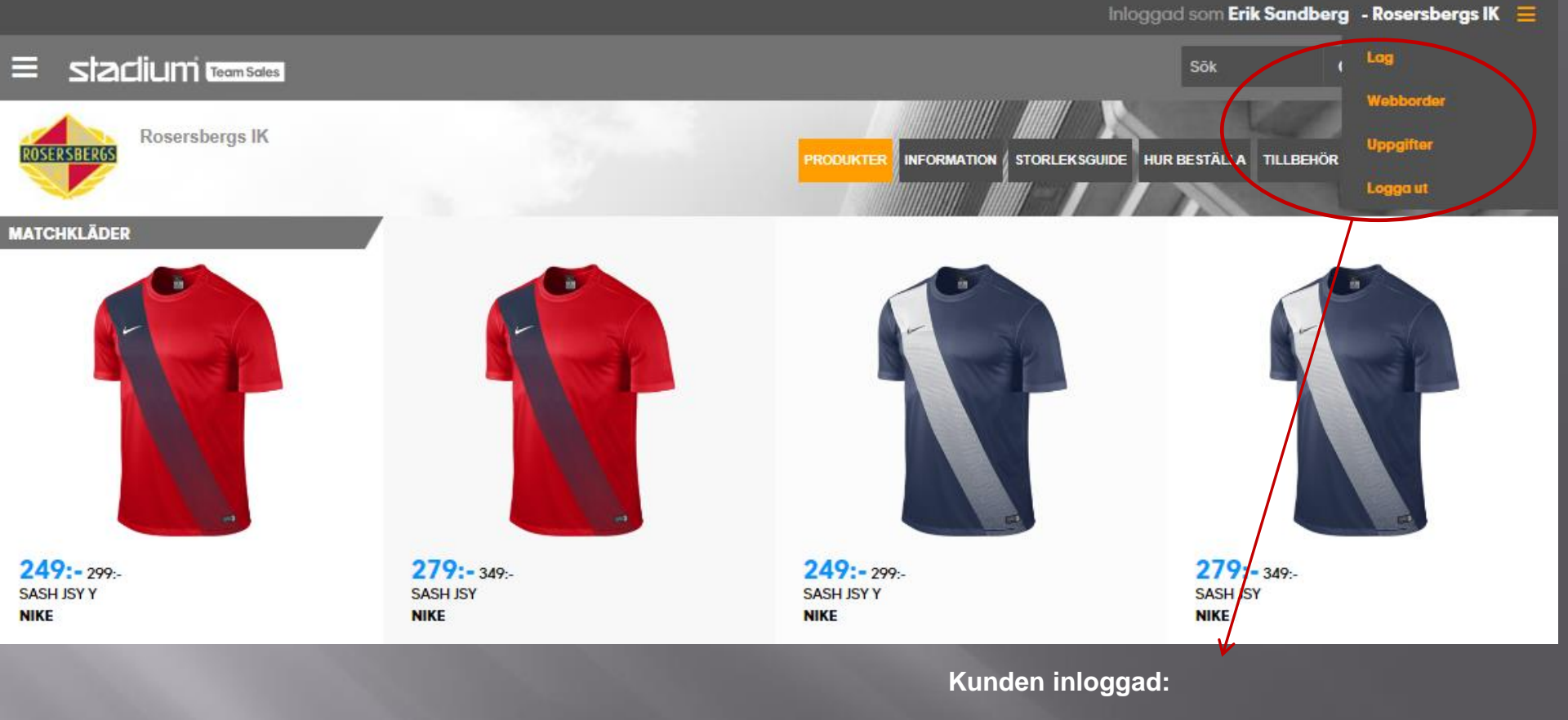

LAG = Lag kunden sparat med spelare, namn, siffra, initial, för att använda vid orderläggning av tryck

Webbordrar = alla orders kunden har lagt, samt möjlighet till att skapa en ny

**Uppgifter = kundens registreringsuppgifter** 

#### 

# LAG

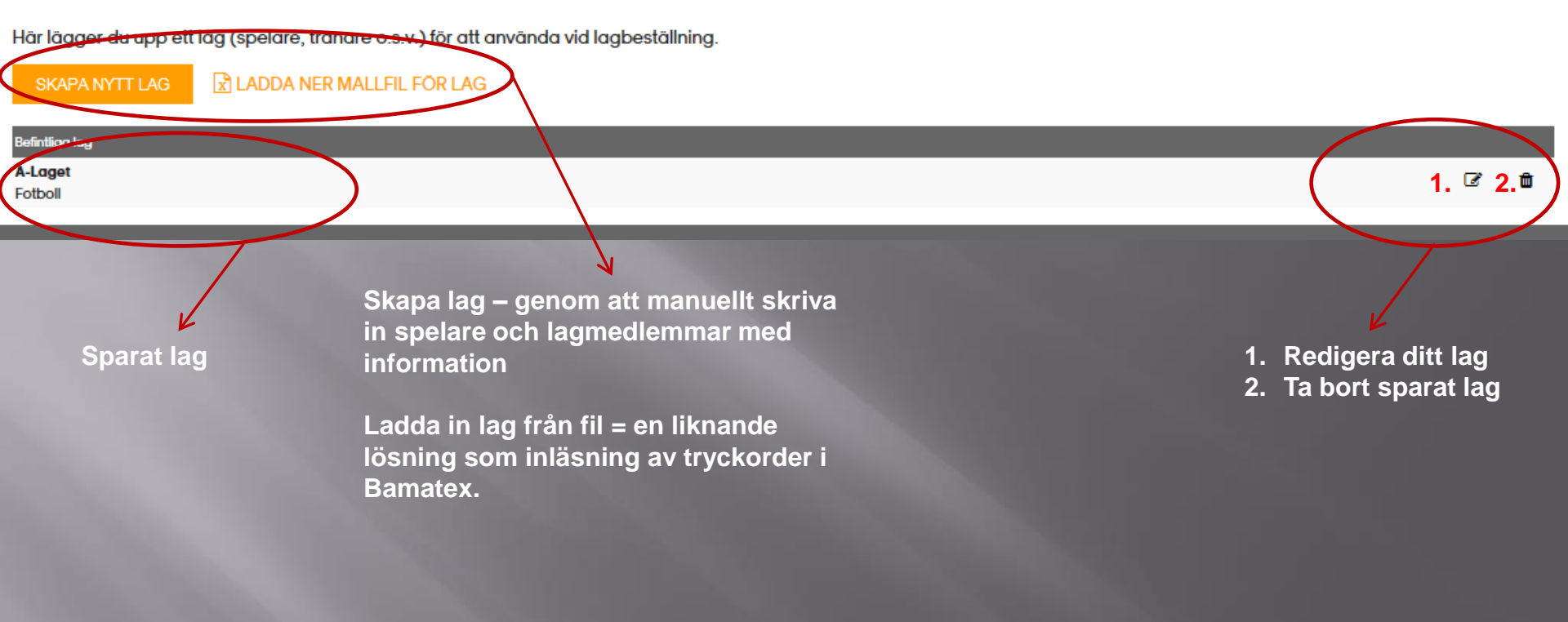

#### 

# LAG

Här lägger du upp ett lag (spelare, tränare o.s.v.) för att använda vid lagbeställning.

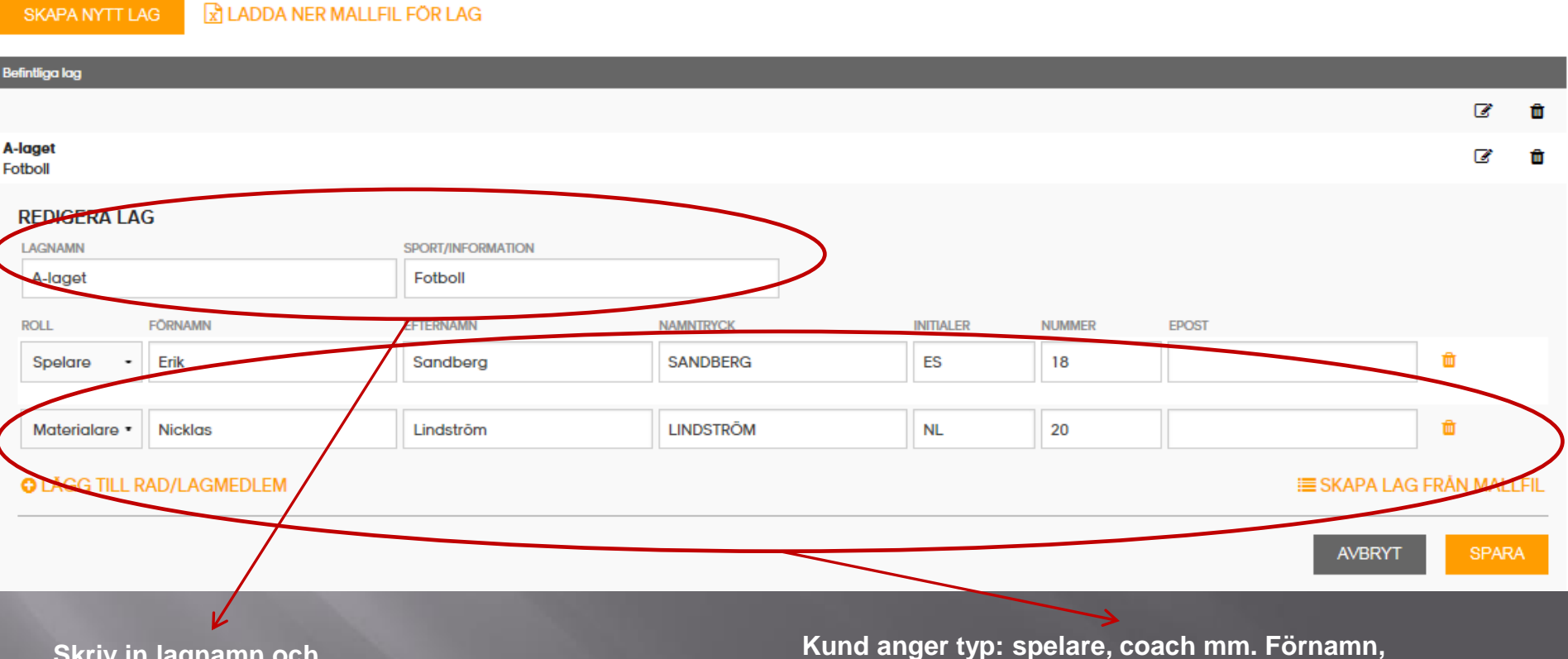

Skriv in lagnamn och sport

Kund anger typ: spelare, coach mm. Förnamn, efternamn, initialer och eventuellt siffra

Lägg till lagmedlem ger ny rad

Spara då laget är klart

Laget kan sedan nyttjas vid beställning av produkter som har tryck

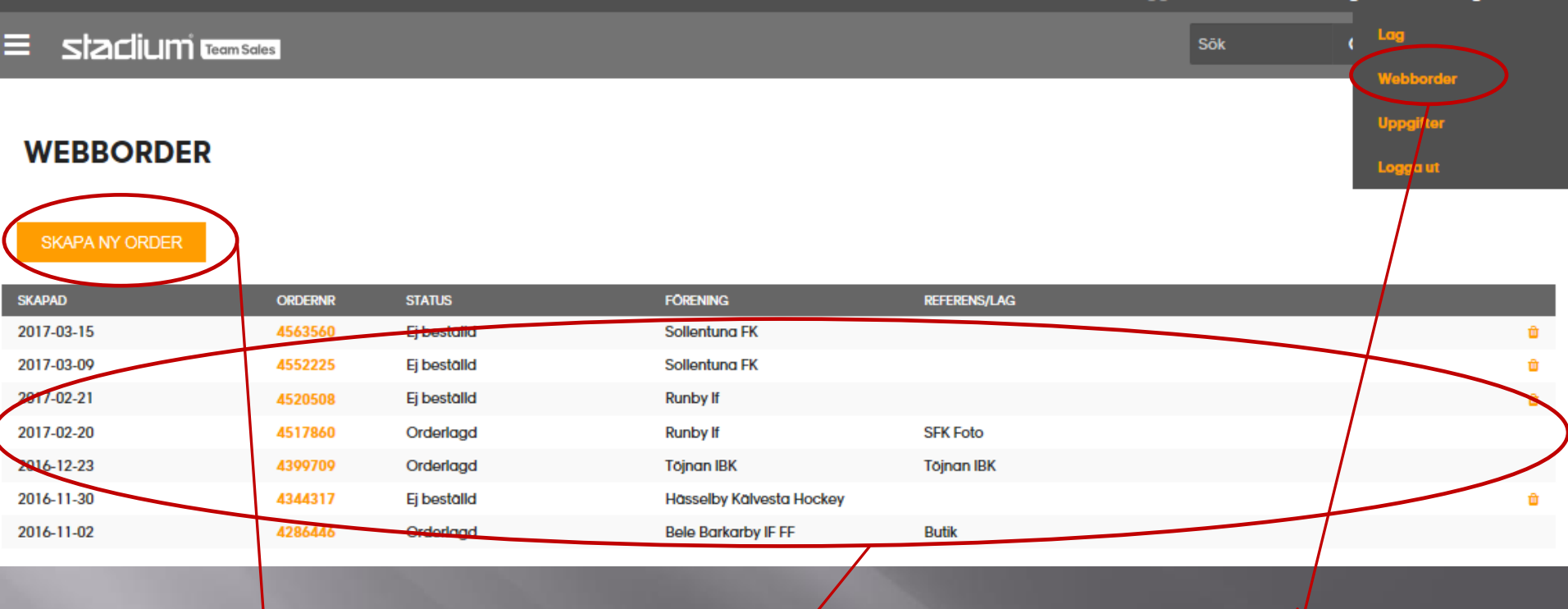

Kunden kan skapa ny order via skapa ny.

Eller öppna orderinformation genom att klicka på order.

Orders som kunden gjort med datum, webbordernummer, status och referens Webbordrar – Kundens översikt på alla orders

|            |                                                                      |                                       |              |           | Inloggad sol                                | n Erik Sandberg -                                                                   | Rosersbergs IK 🗸 📃                                          |                                    |
|------------|----------------------------------------------------------------------|---------------------------------------|--------------|-----------|---------------------------------------------|-------------------------------------------------------------------------------------|-------------------------------------------------------------|------------------------------------|
|            | stadium Team Sales                                                   |                                       |              |           |                                             | Sok                                                                                 |                                                             | När                                |
| ROM        | Rosersbergs IK Innebandy<br>La mang som mintet - så tinge som indjig | ×                                     | SASH<br>Nike | I JSY Y   |                                             |                                                                                     | 1000005<br>344:- 394:                                       | y mea<br>tryc<br>kun               |
|            | R H                                                                  |                                       | Valj         | EFTERNAMN | TOTALT: 0 PRODUK                            | INITIALER                                                                           |                                                             | Här                                |
| 34<br>SASI | 4:- 304-<br>HSYY                                                     | 234:- 274:-<br>Park VI ISY JR<br>NIKE |              |           | XS<br>Art.nr:<br>-Herm<br>-100%<br>siffra t | S M L XL<br>220647<br>natrõja -Dri-FIT; snabbto<br>polyester Pris inklusive k<br>ak | orkande funktionsmaterial<br>klubbernblern, siffra fram och | det stor<br>stor<br>sina           |
|            |                                                                      | MATCH SR                              |              |           | Rosen                                       | ibergs IK Innebandy/MA                                                              | ATCH JR                                                     | Kun<br>tryc<br>häm<br>att f<br>som |

När kund är klar ned sin order rycker de på kundkorgen

Här fyller kunden i det tryck, antal och storlek de vill ha på sina plagg

Kund kan även trycka på hämta/skapa lag för att få fram de lag som de sparat

Lägg till rad skapar en till rad för vald produkt

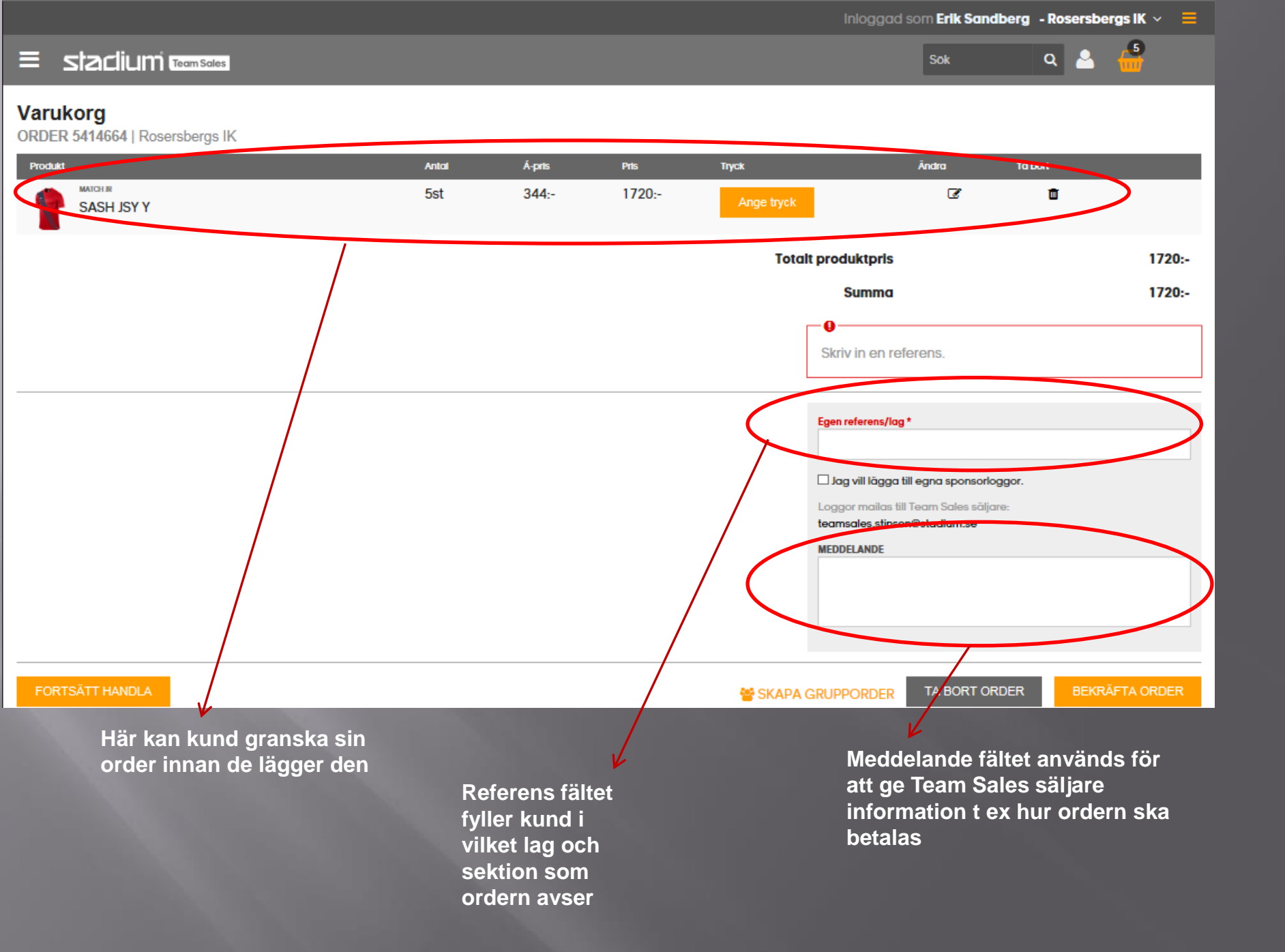

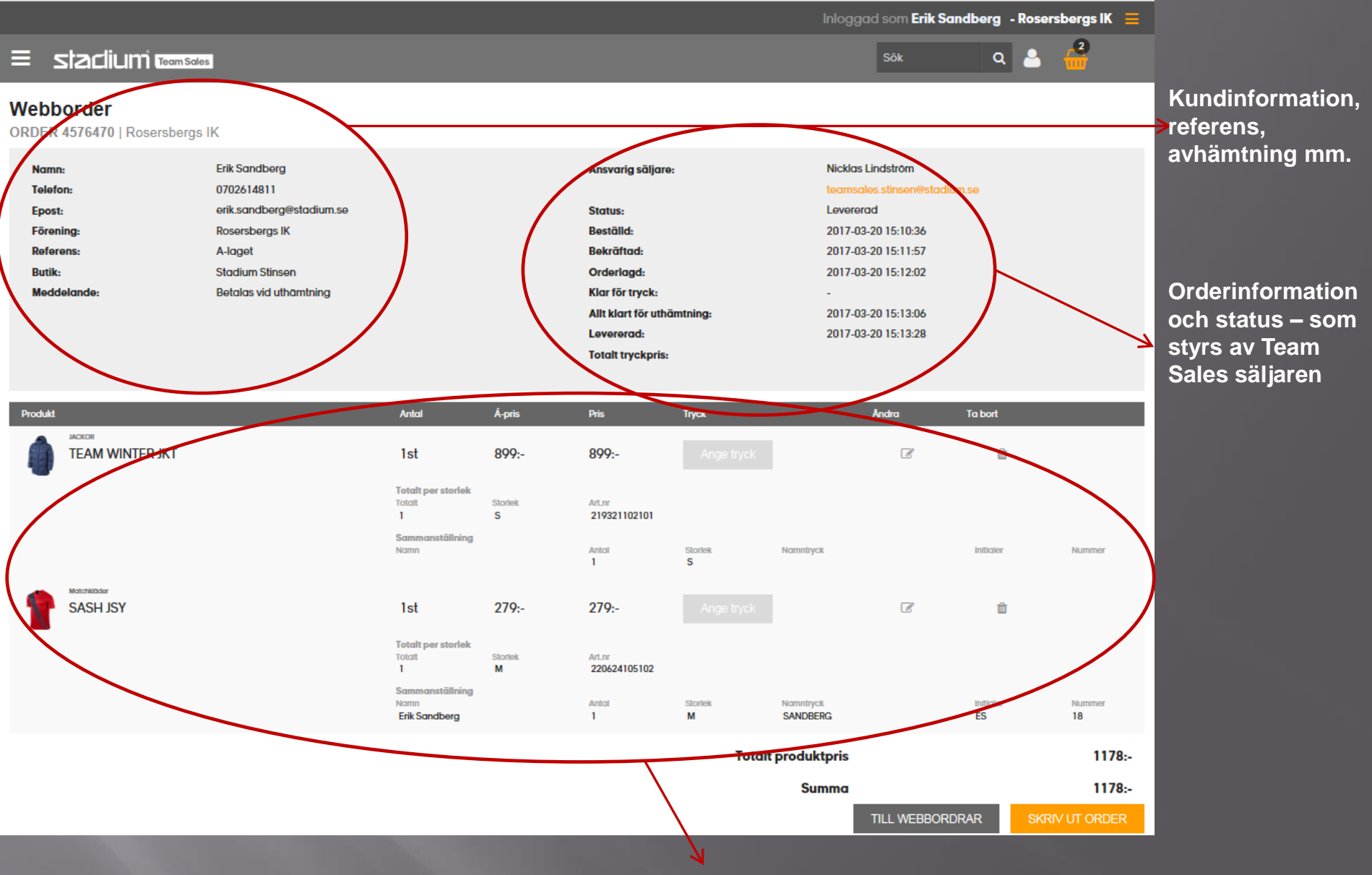

Summering av produkter, antal och pris.

Webben summerar produkterna, á pris gånger antal. Team Sales säljare beräknar tryckpris och för in tryckpris på ordern.

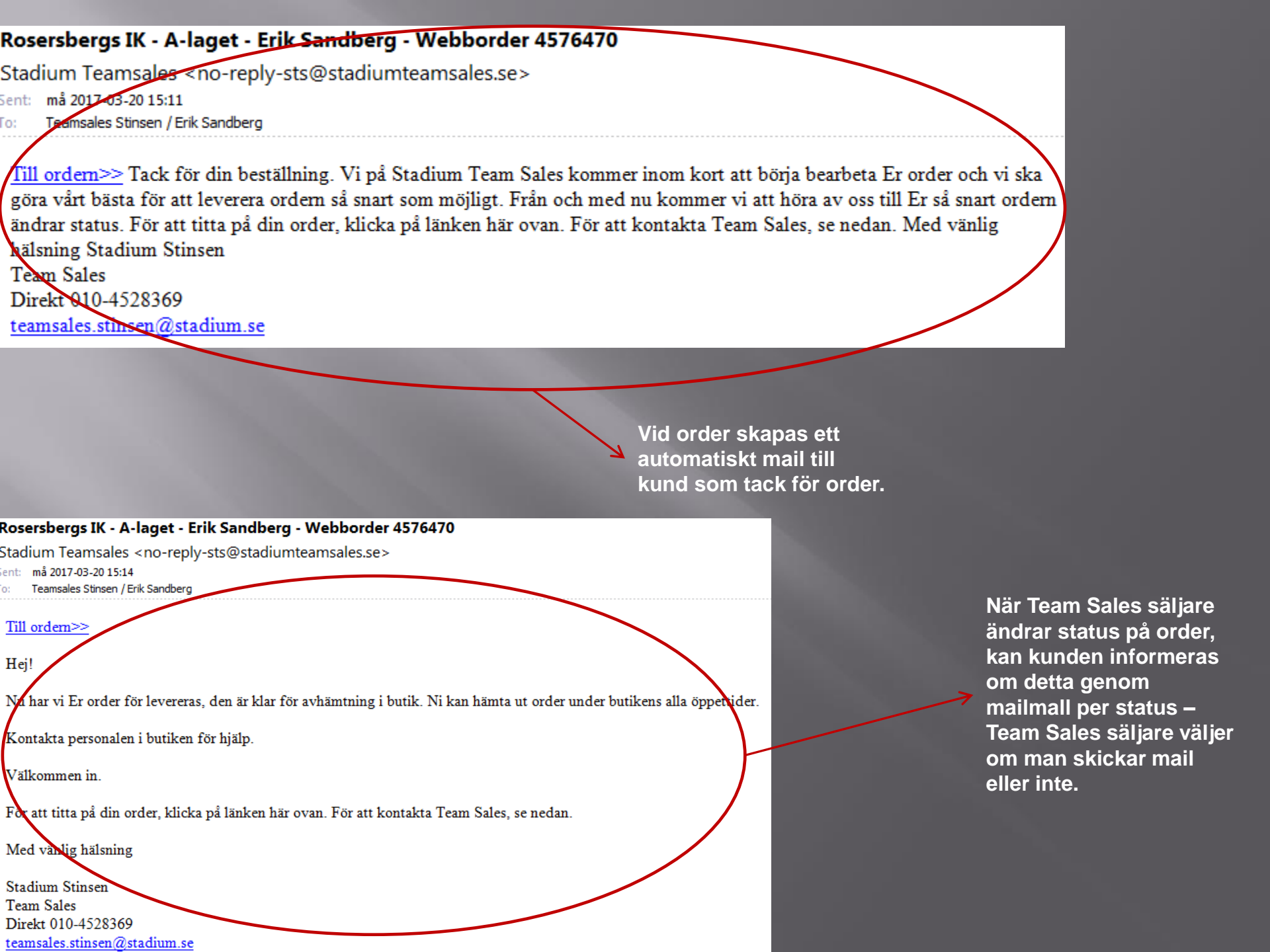

# Bra att veta (kundperspektiv)

- Vad kan kunden göra i ordern
  - Efter att kunden skickat order, kan kunden ändra i ordern om inte Team Sales säljare öppnat upp ordern. När säljaren öppnar ordern låses den för kund. Därefter kan endast Team Sales säljare ändra i ordern.
  - Kunden kan öppna och skriva ut order alla statusar

## Beräknat tryckpris

 Efter att kunden skickat order till Team Sales, räknar Team Sales säljare ut totalt tryckpris för alla tryckprodukter i ordern. Detta förs in i orderinformationen av säljaren.

# • Slutgiltigt pris

 Om det sker förändringar i ordern i ett senare skede, är det viktigt att som säljare ändra webbordern för kund, så totalpriset stämmer med den slutliga ordern. Så att kunden och IFS PDF (som vi tar betalt med) har samma summa. Om kunden i senare skede önskar addera produkter till ordern, behöver dessa inte adderas till webbordern, utan IFS PDF gäller. (Helst skall kunden göra en ny kompletterande order via webben)